# Pegasus Application SMT8047

SUNDANCE MULTIPROCESSOR TECHNOLOGY LTD.

| Document Title                           | Pegasus App | Document ID | PegApp | _SMT8047.do | C       |
|------------------------------------------|-------------|-------------|--------|-------------|---------|
| Date                                     | 04/09/2003  | Revision    | 1      | Page        | 1 of 12 |
| © Sundance Multiprocessor Technology Ltd |             |             |        |             |         |

### **Revision Record**

| Revision | Date       | Change            | Initials |
|----------|------------|-------------------|----------|
| 1        | 03/09/2003 | Original Document | E.A.     |
|          |            |                   |          |
|          |            |                   |          |

| Document Title                           | Pegasus App | Document ID | PegApp | _SMT8047.do | C       |
|------------------------------------------|-------------|-------------|--------|-------------|---------|
| Date                                     | 04/09/2003  | Revision    | 1      | Page        | 2 of 12 |
| © Sundance Multiprocessor Technology Ltd |             |             |        |             |         |

# Table of contents

| 1 | Comments                          | 4   |
|---|-----------------------------------|-----|
| 2 | Pegasus Application: description. | 4   |
| 3 | Hardware Installation             | . 5 |
| 4 | Software Installation.            | . 8 |
| 5 | Pegasus Application.              | 9   |

# Table of figures

| Figure 1: Block diagram of the Pegasus Application                                               | 5  |
|--------------------------------------------------------------------------------------------------|----|
| <i>Figure 2</i> : ComPort connection, T1C1<->T2C4 selected with the Comport switches tool of the |    |
| BoardInfo program                                                                                | 6  |
| Figure 3: SHB connections: SHBA (374) <-> SHBA (370)                                             | 6  |
| Figure 4: The Pegasus Application running                                                        | 10 |

| Document Title                           | Pegasus App | Document ID | PegApp | _SMT8047.do | C       |
|------------------------------------------|-------------|-------------|--------|-------------|---------|
| Date                                     | 04/09/2003  | Revision    | 1      | Page        | 3 of 12 |
| © Sundance Multiprocessor Technology Ltd |             |             |        |             |         |

### 1 Comments

This Pegasus Application is working on Windows 2000.

The <u>SMT6300</u> from Sundance should be installed on the machine on which the application is going to run.

### **2** Pegasus Application: description

The following Pegasus application is implemented on a <u>SMT374</u>. During the initialisation the <u>SMT364</u>, which is a 4-ADCs module, is configured.

The user has to feed the ADCs of the <u>SMT364</u> with the signals to process. Once the analogue signals are converted to digital signals the data is sent to the <u>SMT374</u> via the SHBs.

The <u>SMT374</u> read the data continuously and process it. The DSP do a FFT of the data before sending it to the PC where the result is displayed in real time on the screen.

The *Figure 1* represents the block diagram of this Pegasus Application.

| Document Title                           | Pegasus App | Document ID | PegApp | _SMT8047.doc | 0       |
|------------------------------------------|-------------|-------------|--------|--------------|---------|
| Date                                     | 04/09/2003  | Revision    | 1      | Page         | 4 of 12 |
| © Sundance Multiprocessor Technology Ltd |             |             |        |              |         |

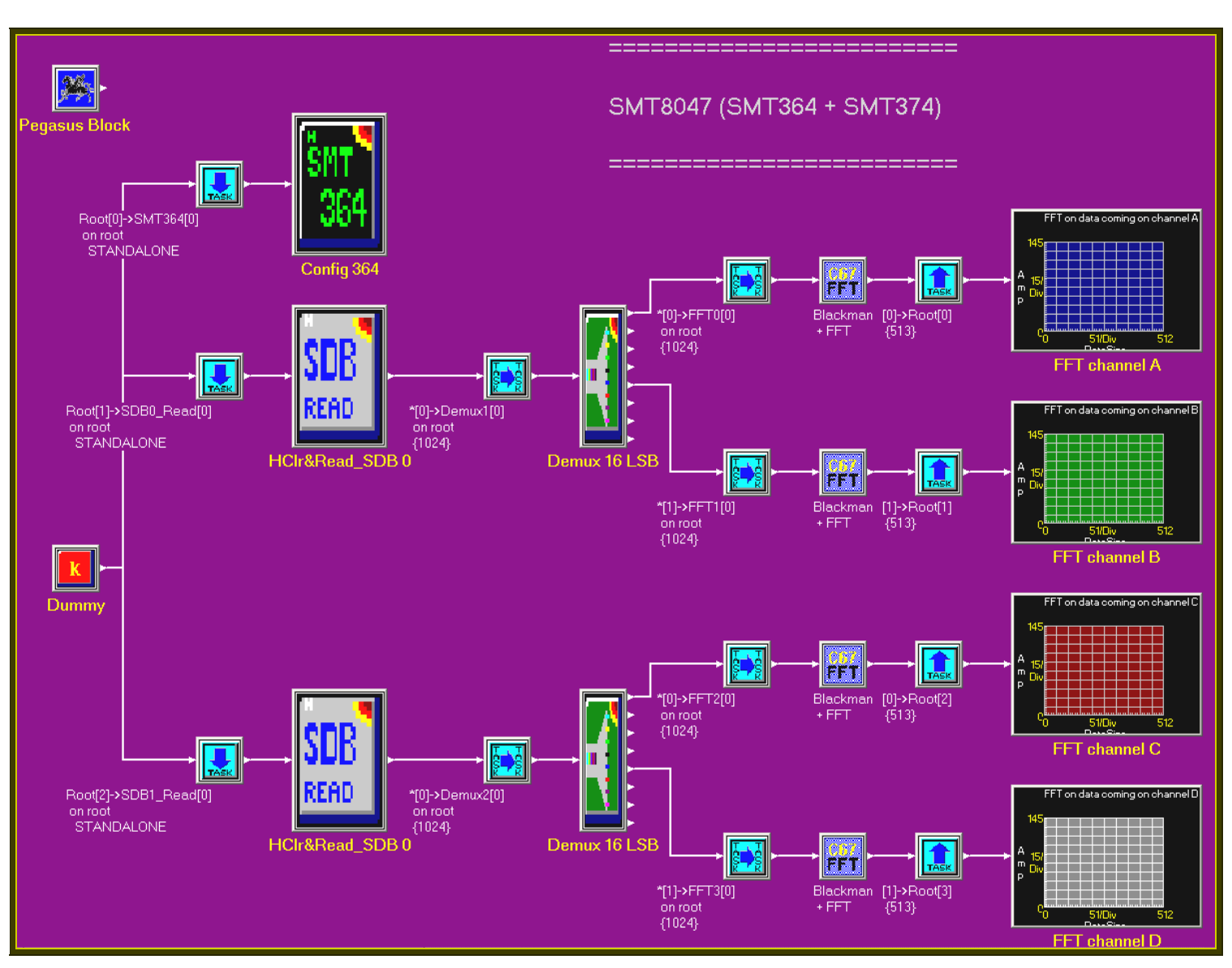

Figure 1: Block diagram of the Pegasus Application

## **3** Hardware Installation

The hardware configuration is the one for the SMT8047 system. For more information see the <u>SMT8047 User Manual</u>.

| Document Title | Pegasus App | Document ID | PegApp | _SMT8047.doc | 0       |
|----------------|-------------|-------------|--------|--------------|---------|
| Date           | 04/09/2003  | Revision    | 1      | Page         | 5 of 12 |
|                |             |             |        |              |         |

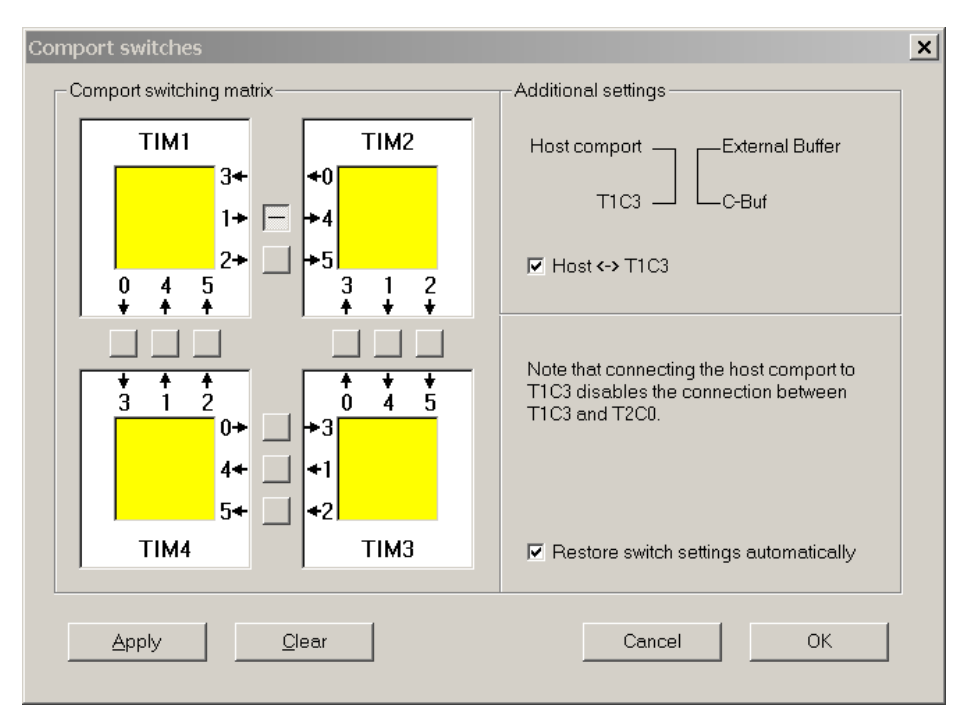

**Figure 2**: ComPort connection, T1C1<->T2C4 selected with the Comport switches tool of the BoardInfo program

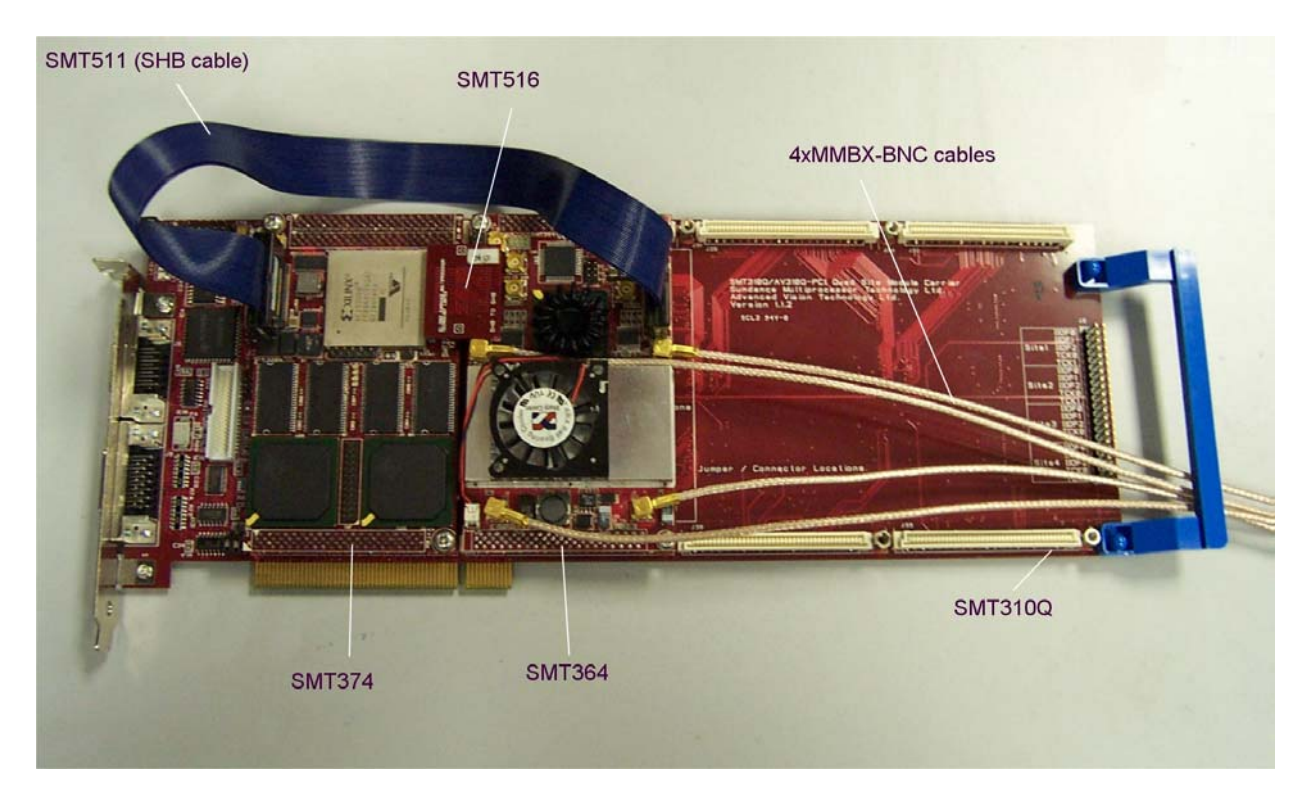

*Figure 3*: SHB connections:

SHBA (374) <-> SHBA (370) SHBB (374) <-> SHBB (370).

| Document Title                           | Pegasus App | Document ID | PegApp | _SMT8047.do | C       |
|------------------------------------------|-------------|-------------|--------|-------------|---------|
| Date                                     | 04/09/2003  | Revision    | 1      | Page        | 6 of 12 |
| © Sundance Multiprocessor Technology Ltd |             |             |        |             |         |

Test Instructions QCF 41, 28/10/1999, Version 2

### Architecture

The following diagram shows the architecture of the *SMT8047* system:

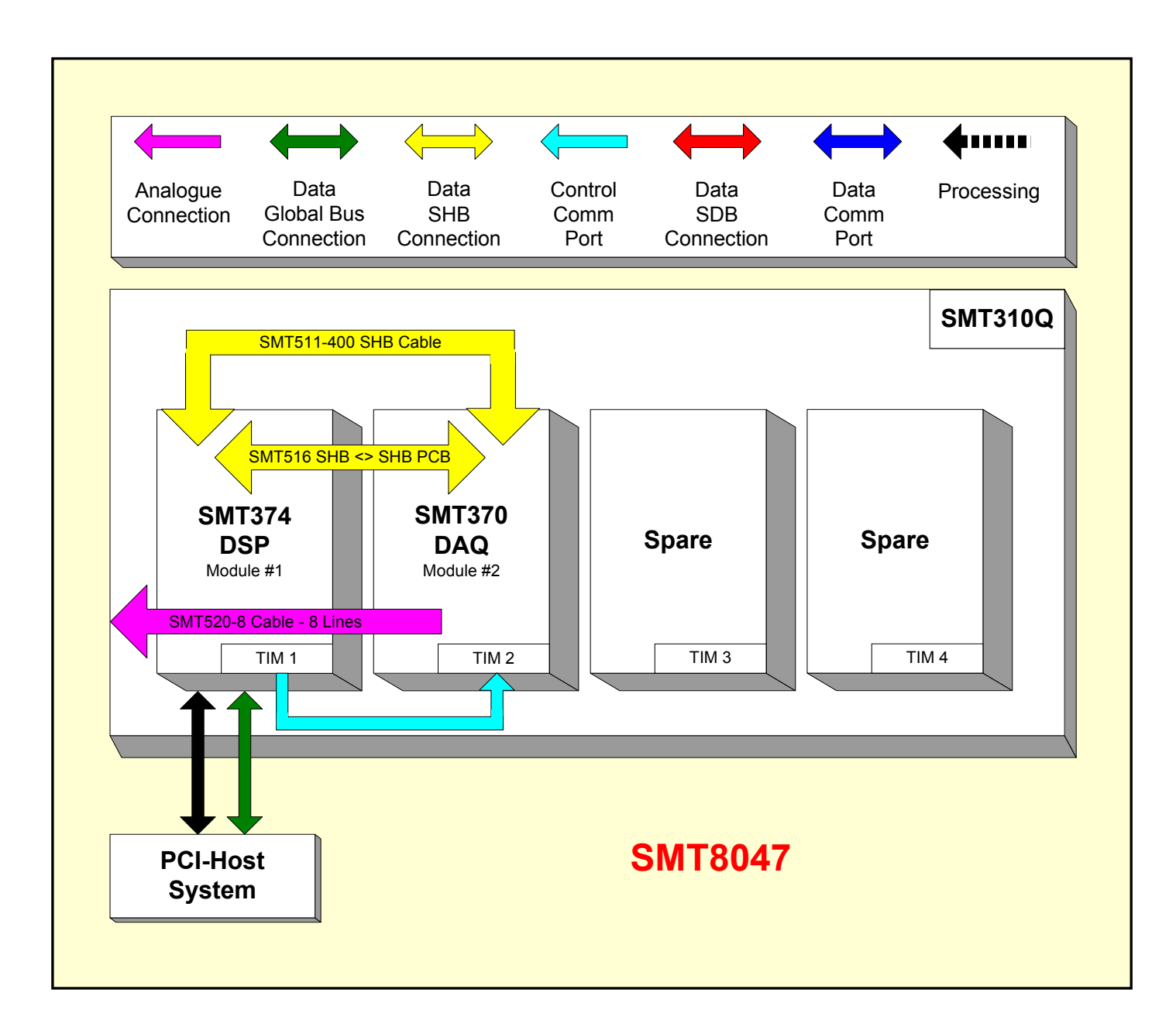

| Document Title                                                                              | Pegasus App | Document ID | PegApp | _SMT8047.doc | C       |
|---------------------------------------------------------------------------------------------|-------------|-------------|--------|--------------|---------|
| Date                                                                                        | 04/09/2003  | Revision    | 1      | Page         | 7 of 12 |
| © Sundance Multiprocessor Technology Ltd<br>Test Instructions QCF 41, 28/10/1999, Version 2 |             |             |        |              |         |

### **4** Software Installation.

- **1.** Unzip SMT8047V1\_0.zip in a folder MyFolder (for example) in your drive directory.
- 2. Go in \\MyFolder and open **PegHost.exe.** A window named "Pegasus Host Server" should open

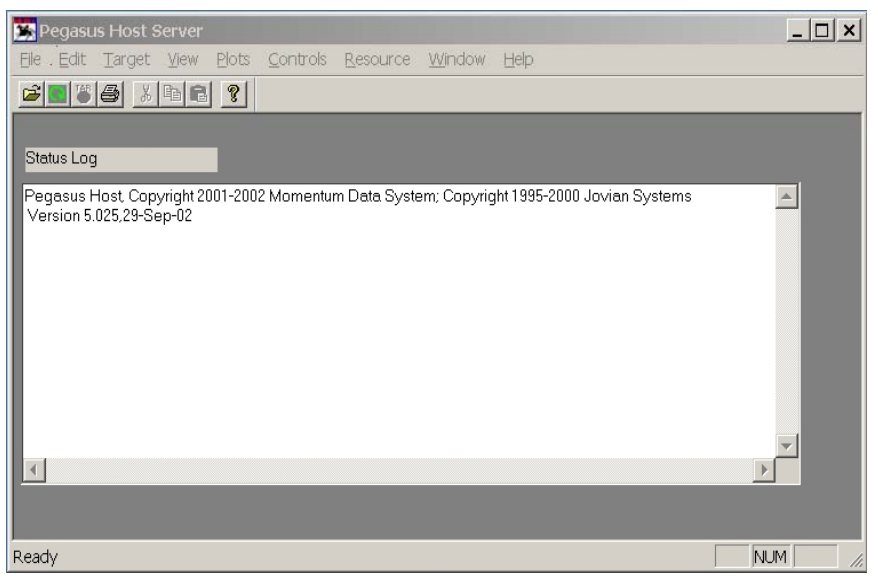

**3.** Go in **File** -> **open** and browse to \\MyFolder\SMT8047.PegasusC62xApp

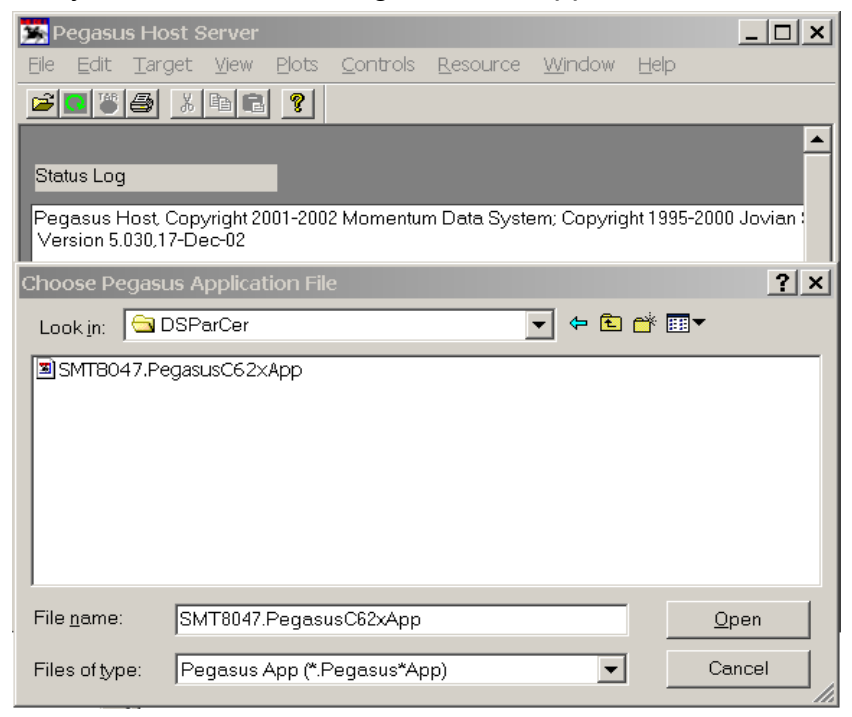

Now several display windows should open.

Automatically you should have a nice layout of the application.

| Document Title                           | Pegasus App | Document ID | PegApp | _SMT8047.do | C       |
|------------------------------------------|-------------|-------------|--------|-------------|---------|
| Date                                     | 04/09/2003  | Revision    | 1      | Page        | 8 of 12 |
| © Sundance Multiprocessor Technology Ltd |             |             |        |             |         |

If it's not the case go to **View** -> **restore** and browse to \\MyFolder\SMT8047.PegView.

# **5** Pegasus Application.

Once the Pegasus Application is launched something similar to the *Figure 4* should appear on your screen.

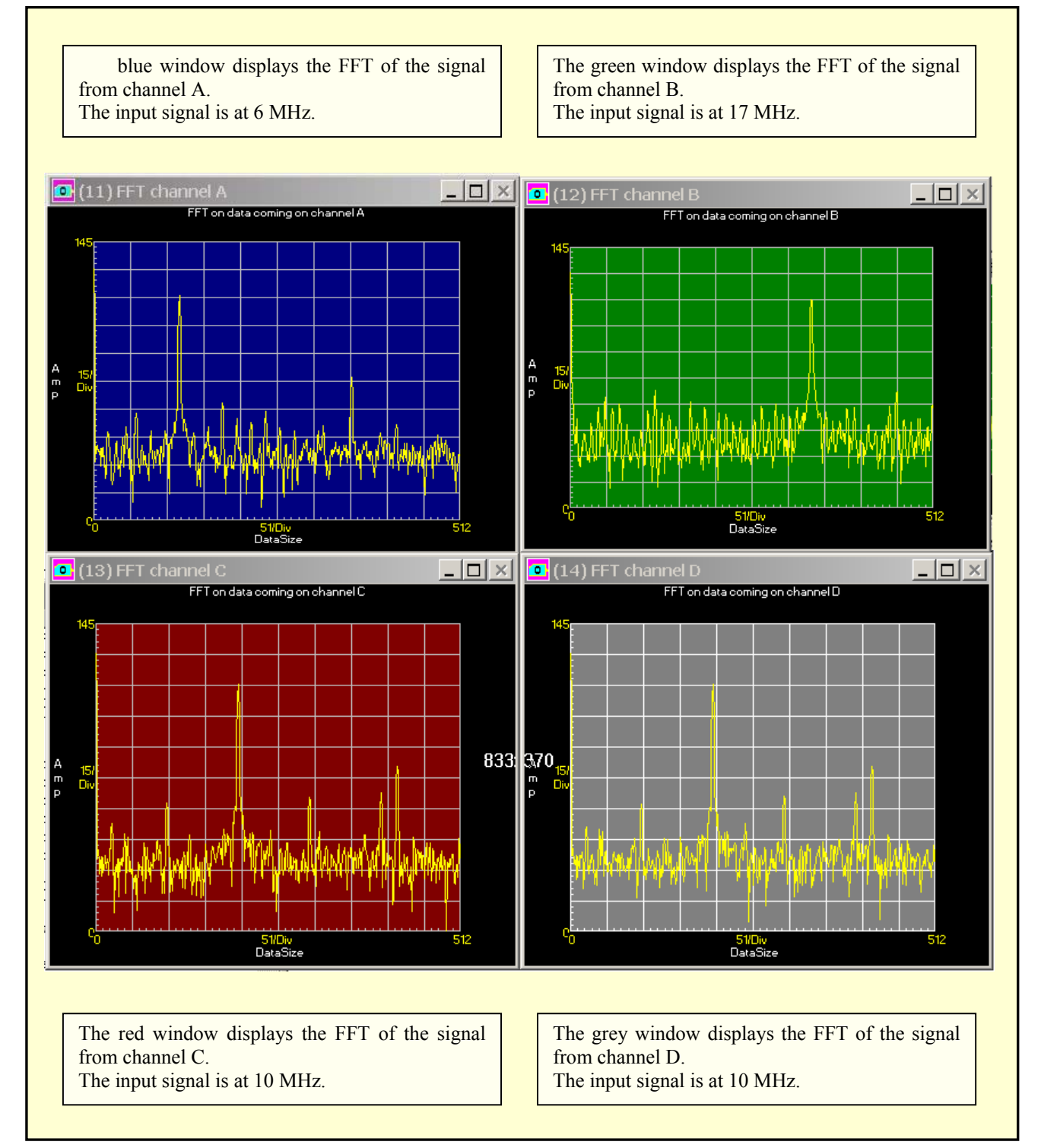

| Document Title                           | Pegasus App | Document ID | PegApp | _SMT8047.do | 0       |
|------------------------------------------|-------------|-------------|--------|-------------|---------|
| Date                                     | 04/09/2003  | Revision    | 1      | Page        | 9 of 12 |
| © Sundance Multiprocessor Technology Ltd |             |             |        |             |         |

© Sundance Multiprocessor Technology Ltd Test Instructions QCF 41, 28/10/1999, Version 2

| <u>File E</u> dit <u>T</u> arget                                                                                                    | <u>V</u> iew <u>P</u> lots <u>C</u> ontrols <u>R</u> esource <u>W</u> indow <u>H</u> elp                                                                                                    |                                                                                                    |
|----------------------------------------------------------------------------------------------------|----------------------------------------------------------------------------------------------------|----------------------------------------------------------------------------------------------------|
|                                                                                                    |                                                                                                    |                                                                                                    |
| <ul> <li>Creating internal H</li> <li>DLL Single Channel</li> <li>DLL Single Channel</li> <li>DLL Single Channel</li> <li>DLL Single Channel</li> <li>DLL Single Channel</li> <li>Checking all DLLs</li> <li>Creating storage for Done</li> </ul>                                                                                                    | IO (plot) block information<br>el Display(9,11) has 1 input channel<br>el Display(9,12) has 1 input channel<br>el Display(9,13) has 1 input channel<br>el Display(9,14) has 1 input channel<br>for the HIO (plot) objects for needed functions.<br>or the HIO (plot) objects                                                                                                    |                                                                                                    |
| lost Running                                                                                                    |                                                                                                    |                                                                                                    |
|                                                                                                    |                                                                                                    |                                                                                                    |
| The program statu                                                                                                    | s indicator displays the state that the program is in which is gener                                                                                                    | ally 'Ready'                                                                                                    |
| The <b>program statu</b><br>(i.e., no DSP applic<br>and running with all                                                                                                    | <b>s indicator</b> displays the state that the program is in, which is gener<br>ation running) or 'Host Running,' which is the state once an app<br>host HIO resources loaded.                                                                                                    | ally 'Ready'<br>lication is loaded                                                                                                  |
| The <b>program statu</b><br>(i.e., no DSP applic<br>and running with all                                                                                                    | <b>s indicator</b> displays the state that the program is in, which is gener<br>ation running) or 'Host Running,' which is the state once an app<br>host HIO resources loaded.                                                                                                    | ally 'Ready'<br>lication is loaded                                                                                                  |
| The program status<br>(i.e., no DSP applic<br>and running with all<br>Target Console<br>1-Sep-2003 14:52:12<br>1-Sep-2003 14:52:12<br>1-Sep-2003 14:52:12<br>1-Sep-2003 14:52:12<br>1-Sep-2003 14:52:12<br>1-Sep-2003 14:52:12<br>1-Sep-2003 14:52:12<br>1-Sep-2003 14:52:12<br>1-Sep-2003 14:52:12<br>1-Sep-2003 14:52:12                                                                                                    | REG0_ADC - Clock synthesizers and clock selection<br>REG1_ADC - Clock synthesizers and clock selection<br>REG1_ADC - Data routing and Trigger<br>REG2_ADC - Decimation factors and Data selection Channels C and D<br>REG3_ADC - Decimation factors and Data selection Channels A and B<br>REGD_ADC - Global Reset<br>REGF_ADC - Setting registers<br>Loading internal registers                                                                                                    | rally 'Ready'<br>lication is loaded<br>                                                                                             |
| The program status<br>(i.e., no DSP applic<br>and running with all<br><b>Target Console</b><br><b>1-Sep-2003</b> 14:52:12<br>1-Sep-2003 14:52:12<br>1-Sep-2003 14:52:12<br>1-Sep-2003 14:52:12<br>1-Sep-2003 14:52:12<br>1-Sep-2003 14:52:12<br>1-Sep-2003 14:52:12<br>1-Sep-2003 14:52:12<br>1-Sep-2003 14:52:12<br>1-Sep-2003 14:52:12<br>1-Sep-2003 14:52:12<br>1-Sep-2003 14:52:12<br>1-Sep-2003 14:52:12<br>1-Sep-2003 14:52:14<br>1-Sep-2003 14:52:14<br>1-Sep-2003 14:52:14<br>1-Sep-2003 14:52:14 | REG0_ADC - Clock synthesizers and clock selection<br>REG0_ADC - Clock synthesizers and clock selection<br>REG1_ADC - Data routing and Trigger<br>REG2_ADC - Decimation factors and Data selection Channels C and D<br>REG3_ADC - Decimation factors and Data selection Channels C and D<br>REG3_ADC - Decimation factors and Data selection Channels A and B<br>REGD_ADC - Global Reset<br>REGF_ADC - Setting registers<br>Loading internal registers<br>SMT364 configured!<br>SMT364 configured!<br>SMT364 configured!<br>SMT364 configured!<br>SDB3_Read: Available space = -2147294716 bytes<br>Clear SDB FiFo Automatically Each Time!!!<br>SDB3_Read: Available space = 24860 bytes<br>Clear SDB FiFo Automatically Each Time!!!   | rally 'Ready'<br>lication is loaded<br>.: 9a49a4<br>: 10000000<br>: 20300300<br>: 30300300<br>: d0000000<br>: f0000000<br>3 Block). |
| The program status<br>(i.e., no DSP applic<br>and running with all<br>Target Console<br>1-Sep-2003 14:52:12<br>1-Sep-2003 14:52:12<br>1-Sep-2003 14:52:12<br>1-Sep-2003 14:52:12<br>1-Sep-2003 14:52:12<br>1-Sep-2003 14:52:12<br>1-Sep-2003 14:52:12<br>1-Sep-2003 14:52:12<br>1-Sep-2003 14:52:12<br>1-Sep-2003 14:52:12<br>1-Sep-2003 14:52:14<br>1-Sep-2003 14:52:14<br>1-Sep-2003 14:52:14<br>1-Sep-2003 14:52:14<br>1-Sep-2003 14:52:14                                                             | s indicator displays the state that the program is in, which is gener<br>ation running) or 'Host Running,' which is the state once an app<br>host HIO resources loaded.<br>REG0_ADC - Clock synthesizers and clock selection<br>REG1_ADC - Data routing and Trigger<br>REG2_ADC - Decimation factors and Data selection Channels C and D<br>REG3_ADC - Decimation factors and Data selection Channels A and B<br>REGD_ADC - Global Reset<br>REGF_ADC - Setting registers<br>Loading internal registers<br>SMT364 configured!<br>SMT364 configured!<br>SMT364: Available space = -2147294716 bytes<br>Clear SDB FiFo Automatically Each Time!!!<br>SDB3_Read: Available space = 24860 bytes<br>Clear SDB FiFo Automatically Each Time!!! | rally 'Ready'<br>lication is loaded<br>                                                                                             |

Figure 4: The Pegasus Application running

| Document Title                                                                              | Pegasus App | Document ID | PegApp | _SMT8047.doc | ;        |  |  |
|---------------------------------------------------------------------------------------------|-------------|-------------|--------|--------------|----------|--|--|
| Date                                                                                        | 04/09/2003  | Revision    | 1      | Page         | 10 of 12 |  |  |
| © Sundance Multiprocessor Technology Ltd<br>Test Instructions QCF 41, 28/10/1999, Version 2 |             |             |        |              |          |  |  |

### **Comments:**

Once the application is running you can double click on the display windows and change the settings.

For example there are six possible modes within the Single Channel Display block:

#### **Connected Mode:**

In this mode a data sample is plotted and then a line is drawn to the next data sample. If the shape option is specified, the chosen shape is drawn in the proper position and a line is drawn to the shape.

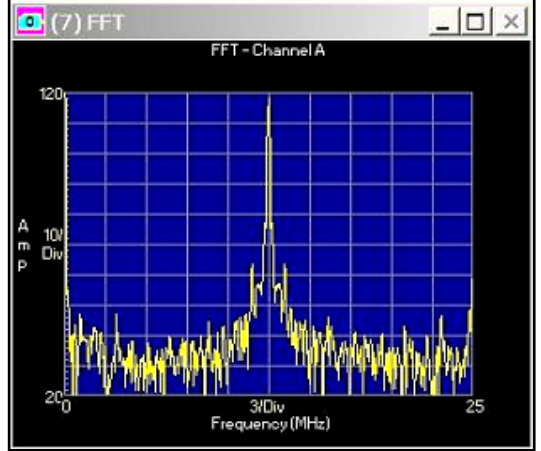

#### Digital mode:

In this mode, a single data point of the input frame of data is displayed in a digital format. The block's FrameOffset parameter allows you to select which data sample is displayed.

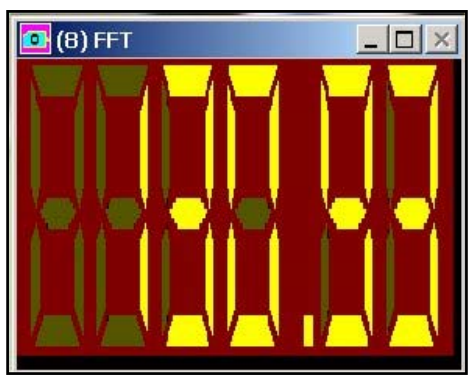

#### Discrete mode:

In this mode the data is plotted as with the Connected Mode, but additionally a vertical line is drawn to the X-axis. If shape option is specified, the chosen shape is drawn in the proper position and on the X-axis in the same horizontal position.

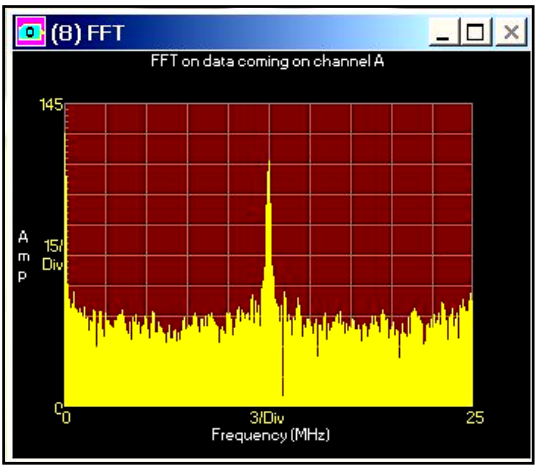

| Document Title                         | Pegasus App | Document ID | PegApp | _SMT8047.doc | 0        |
|----------------------------------------|-------------|-------------|--------|--------------|----------|
| Date                                   | 04/09/2003  | Revision    | 1      | Page         | 11 of 12 |
| © Sundango Multiprogogog Tophology Ltd |             |             |        |              |          |

© Sundance Multiprocessor Technology Ltd Test Instructions QCF 41, 28/10/1999, Version 2

#### Spectrogram mode:

In this mode the data is plotted vertically, one pixel wide, and is assigned a display colour based upon the amplitude of the signal.

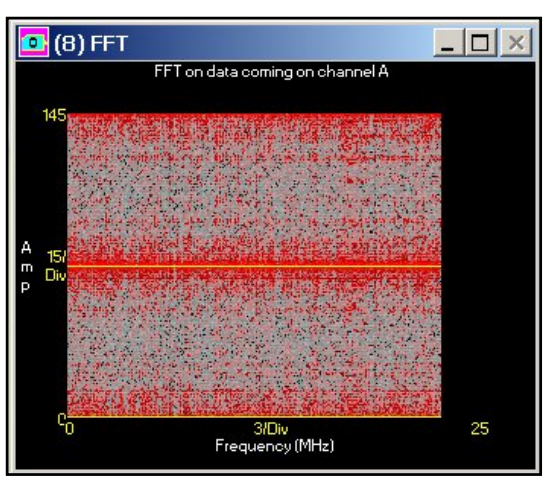

#### Text Mode:

In this mode the data is displayed numerically in the specified text format. Only the data that fits in the specified region will be displayed. You can size the window as required.

| 🧧 (8) FFT |     |     | <u>_     ×</u> |
|-----------|-----|-----|----------------|
| 130       | 126 | 110 | 49             |
| 51        | 38  | 49  | 51             |
| 53        | 53  | 46  | 45             |
| 47        | 42  | 44  | 51             |
| 49        | 49  | 42  | 36             |
| 37        | 47  | 48  | 45             |
| 38        | 42  | 31  | 39             |
| 43        | 44  | 41  | 39             |
| 34        | 24  | 35  | 40             |
| 49        | 43  | 46  | 46             |
| 47        | 47  | 44  | 39             |
| 41        | 44  | 42  | 39             |
| 43        | 40  | 35  | 38             |
| 38        | 37  | 33  | 41             |
| 45        | 47  | 45  | 31             |
| 31        | 27  | 36  | 42             |

#### Waterfall mode:

In this mode several frames of data are displayed on the same graph such that a time history of the data is recorded. An angle offset can be applied to the data to allow for optimal viewing.

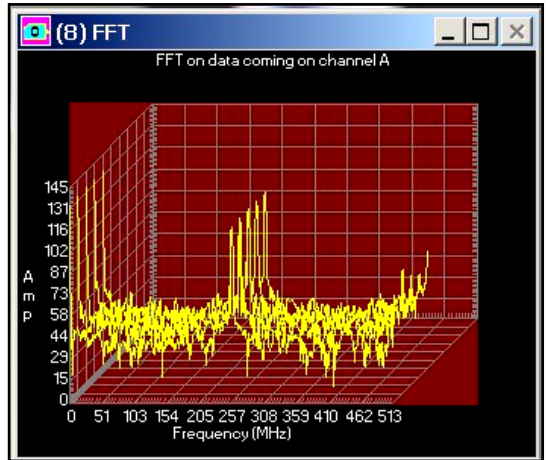

| Document Title                           | Pegasus App | Document ID | PegApp | _SMT8047.doc | 2        |
|------------------------------------------|-------------|-------------|--------|--------------|----------|
| Date                                     | 04/09/2003  | Revision    | 1      | Page         | 12 of 12 |
| © Sundance Multiprocessor Technology Ltd |             |             |        |              |          |